### S TRM 288 FTA

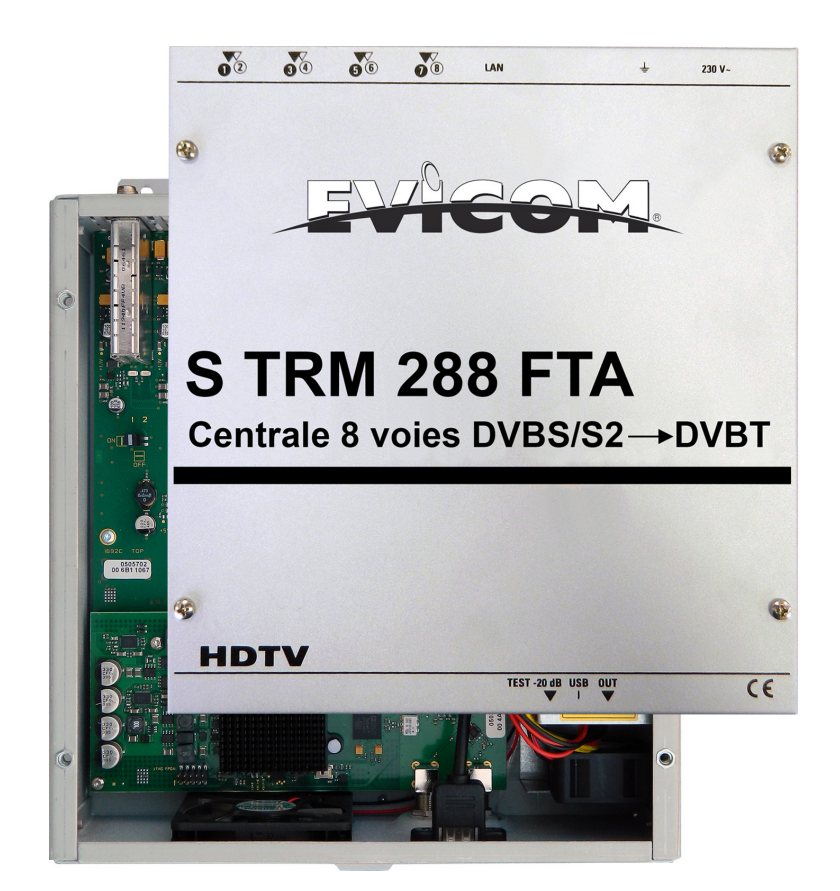

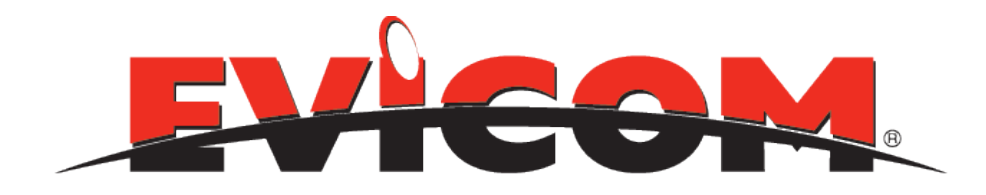

### Notice d'utilisation

NO-31019 (06/09/2017)

### SOMMAIRE

- A/ DESCRIPTION
- **B/ INSTALLATION**
- C/ LOGICIEL
- **D/ PROGRAMMATION** 
  - 1/ Paramètres de réception satellite
  - 2/ Paramètres de sortie DVBT
  - 3/ Fonction «Service List»
  - 4/ Fonction LAN
  - 5/Diagnostic
  - 6/ Correspondance LEDS
  - 7/ Mot de passe
  - 8/ Mise à jour logiciel
- **E/ INSTRUCTIONS / SECURITE**
- F/ CARACTERISTIQUES
- G/ NOTES

# A / DESCRIPTION

- La carte de base compacte de la station S TRM288 FTA convertit 8 signaux d'entrée (DVB-S / S2) en signaux de sortie DVB-T.
- La programmation des appareils utilise les options de commande standard via les connecteurs USB et LAN.
- Possibilité de supprimer des services, pour adapter les données NIT / ONID ou pour implémenter une affectation de programme à l'aide de la fonction LCN.
- La station de tête peut facilement et rapidement être programmée via l'interface USB. Les paramètres sélectionnés peuvent être imprimés et sauvegardés et transférés sur d'autres périphériques (ordinateurs portables) avec une clé USB.
- En raison de la connexion LAN intégrée, il est possible de contrôler à distance tous les paramètres.
- La station de tête fonctionne dans la gamme de fréquences de 112 à 860 MHz et convertit les transpondeurs satellites sélectionnés, y compris les services supplémentaires, télétexte, EPG, etc.
- La sortie est également adaptée aux canaux adjacents et a un niveau de 90 dB $\mu$ V.
- La centrale S TRM288 FTA est équipée d'une alimentation de commutation à économie d'énergie qui sert également à l'alimentation du LNB (tuner 1 et tuner 2).
- Les tensions d'alimentation peuvent être activées ou désactivées
- Des ventilateurs à température contrôlée permettent la pérénisation du produit dans le temps
- La qualité de chaque station S TRM288 FTA est assurée par un essai de 24 heures avant la livraison.

# **B / INSTALLATION**

Les signaux sont directement branchés aux tuners d'entrée. Il existe 8 ports pour les signaux SAT.

Par défaut, sur le tuner 1 et le tuner 5, il y a une injection 12 V DC pour l'alimentation LNB. L'injection peut être désactivée à l'aide des cavaliers J1 et J2.

Les états de fonctionnement sont indiqués par des LED.

La station de tête doit être installée dans une pièce bien ventilée.

La température ambiante ne doit pas dépasser 45 ° C. Il faut veiller à ce que l'air puisse circuler à travers les trous de ventilation. Il doit y avoir au moins 15 cm d'espace autour de l'appareil, de sorte que l'air puisse circuler correctement.

La fiche doit être retirée de la prise avant l'installation ou avant de travailler sur le câblage.

Les connecteurs d'entrées doivent être orientés vers le haut, et les connecteurs de sorties vers le bas.

L'appareil doit être mis à la terre conformément à la norme EN 60728-11. Mettre l'extrémité dénudée sous la vis de terre et serrer la vis.

#### Connection des signaux d'entrées:

Reliez les signaux SAT directement ou par l'intermédiaire de répartiteurs aux entrées des tuners. (Par défaut, sur le tuner 1 et le tuner 5 il y a une injection 12 V DC pour l'alimentation LNB. L'injection peut être désactivée à l'aide des cavaliers J1 et J2).

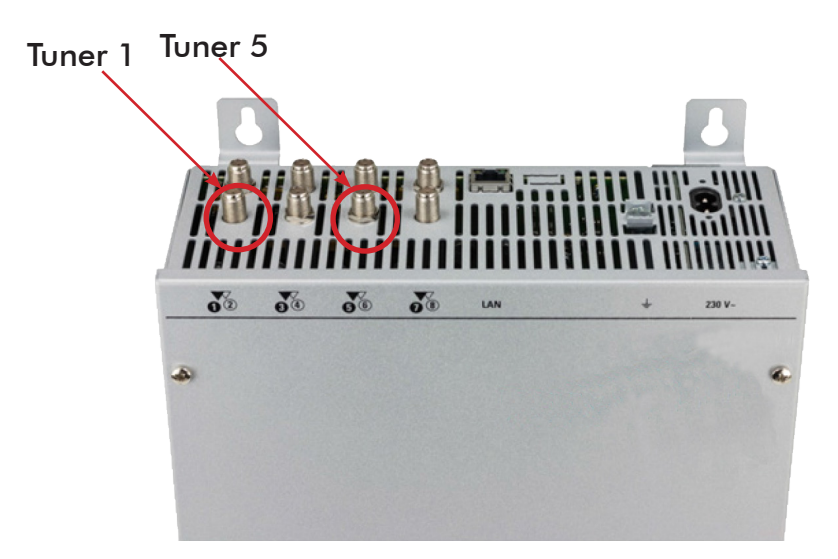

Veuillez noter que la consommation de chaque entrée ne doit pas dépasser 250 mA.

#### Niveaux d'entrées:

Afin d'assurer un bon fonctionnement ,veillez à ce que le niveau aux entrées soit entre 50 et  $80dB\mu V$ .

Si le niveau est trop élevé, un atténuateur doit être utilisé

#### Niveaux de sorties:

A la livraison, le niveau de sortie de la centrale est de 90dBµV. Il est possible de diminuer ce niveau le sortie par le logiciel de programmation. La prise test a une atténuation de 20 dB.

#### <u>Mise en route</u>:

A la mise en route, la centrale exécute une routine interne et chacun des 4 tuner est programmé avec les données stockées dans le logiciel. Pendant ce laps de temps, le statut LED à côté de la prise d'USB clignote en vert.

C'est seulement après que le statut LED soit devenu fixe vert ou orange que le contact est possible entre la centrale et l'ordinateur.

# C / LOGICIEL

Le logiciel est livré avec une clef USB contenant le logiciel de programmation.

#### Installation du «DRIVER»:

Démarrer Instal\_driver.cmd

Suivez les instructions sur l'écran

A la première installation les boîtes de dialogue qui suivent peuvent apparaître. Cela dépend du système d'exploitation. Suivez les instructions ci-dessous et sélectionnez les champs de sélection :

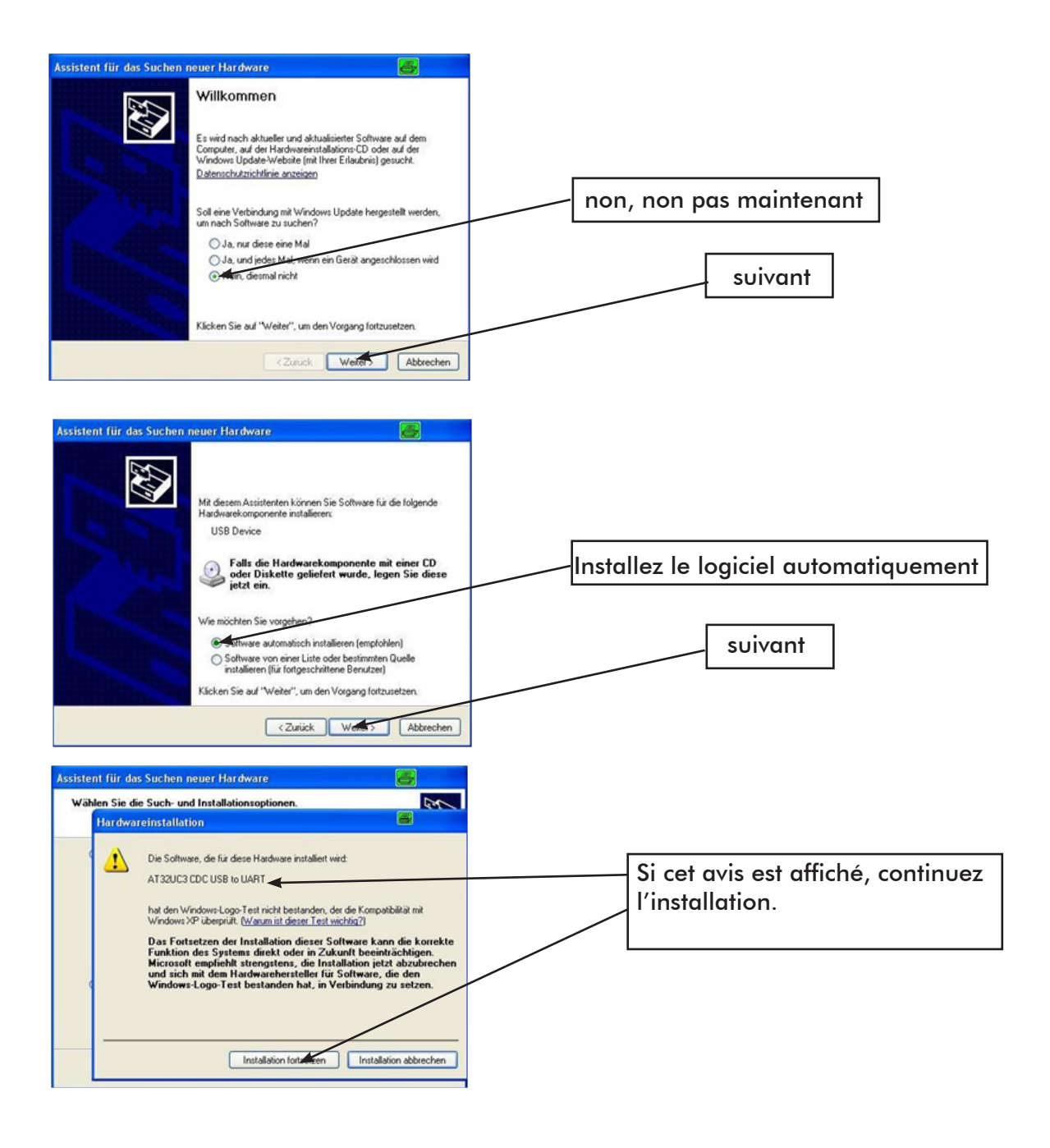

| Assistent für das Suchen neue | er Hardware 😽                                                |                                     |  |
|-------------------------------|--------------------------------------------------------------|-------------------------------------|--|
| F.                            | ertigstellen des Assistenten                                 |                                     |  |
| Die                           | e Software für die folgende Hardware wurde installiert:      | l e logiciel a été installé pour le |  |
|                               | AT 32UC3 CDC USB to UART                                     | matériel suivant.                   |  |
| The second second             |                                                              |                                     |  |
|                               |                                                              | EIN .                               |  |
|                               |                                                              | FIN:                                |  |
|                               | aban Cin auf "Carlin stallen" um den Verennen akmunskließen  |                                     |  |
|                               | cken Sie auf 'r enig stellen', um den Vorgang abzuschileben. | complete.                           |  |
|                               | < Zurück Fertig stellen Abbrechen                            |                                     |  |

#### Installation du logiciel de programmation:

Installez le logiciel avec le programme « Setup.exe « dans le dossier désiré.

Suivez les instructions sur l'écran. Fermez les fenêtres d'écran une fois que l'installation est terminée.

Après l'installation du logiciel de programmation sur le PC, la centrale S TRM 288 FTA peut être relié au PC par un câble d'USB.

Reliez seulement le dispositif au PC une fois que l'installation de logiciel a été accomplie

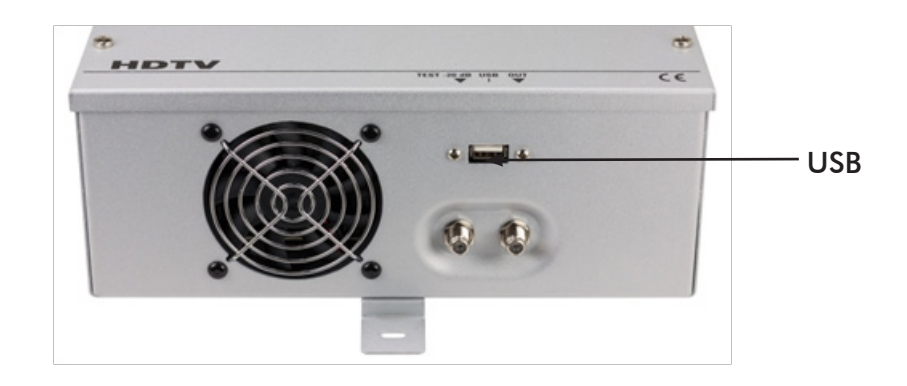

# D/ PROGRAMMATION

#### Démarrer le programme

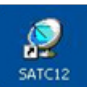

Cliquer sur MENU en haut à gauche Sélectionner «Program Menu» : Tous les réglages des paramètres d'entrées et de sorties sont effectués ici. Les 8 voies et leurs paramètres d'ajustements sont maintenant visibles sur l'écran du PC.

| SAT-Cable12 Compact V1.5.4 |           |            |        |
|----------------------------|-----------|------------|--------|
| Menu Control               | NIT / LCN | DVB-Output | Extras |
| Program Me                 | enu       | 1          |        |
| Diagnostic                 |           |            |        |
| Firmware Up                | odate )   | •          |        |
| Exit                       |           |            |        |
|                            |           |            |        |

Dans la partie supérieure du menu, les données du dispositif sont montrées, comme le type, le numéro de série, la version de matériel et les états de logiciel pour l'unité

centrale de traitement et le FPGA (le logiciel est à jour, si le champ correspondant est en vert).

| 👷 menu - secongs | Control INIT | / CON DVB-Output Extras             |                                     |                                     |                                     | _ 8 ×         |
|------------------|--------------|-------------------------------------|-------------------------------------|-------------------------------------|-------------------------------------|---------------|
| Devicetyp:       |              | S TRM 288 FTA                       | µC-SW-Version:                      | 1.38                                |                                     | CHANNEL 1 - 4 |
| Serial-No:       | 1016         | HW-Version: 1.00                    | FPGA-SW-Version:                    | 4.00                                |                                     | CHANNEL 5 - 8 |
|                  |              | CHANNEL 1<br>INPUT:<br>Tuner Locked | CHANNEL 2<br>INPUT:<br>Tuner Locked | CHANNEL 3<br>INPUT:<br>Tuner Locked | CHANNEL 4<br>INPUT:<br>Tuner Locked |               |

#### 1 /Paramètres pour la réception SAT

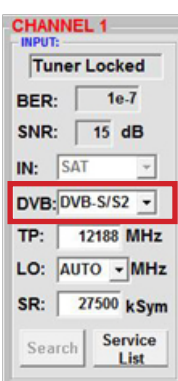

DVB : Signal d'entrée

Indication signal d'entrée

#### AUTO: Fréq. oscillateur

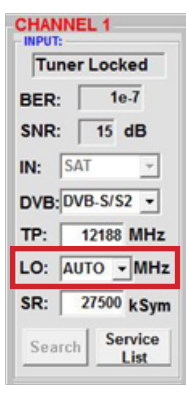

AUTO place la fréquence requise automatiquement. On peut cependant choisir 09750 ,10600 ou une OTHER (autre) fréquence.

#### TP : Fréq. transpondeur

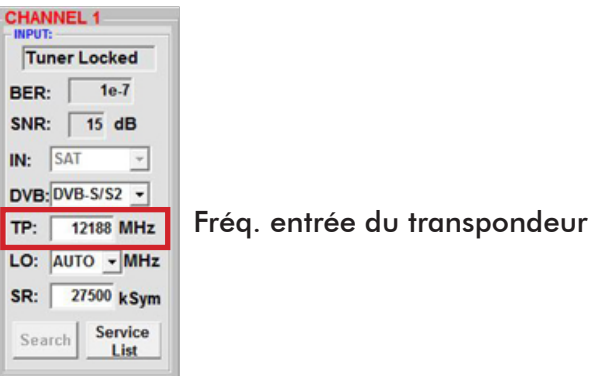

SR: Symbol Rate

| CHANNEL 1           |  |
|---------------------|--|
| Tuner Locked        |  |
| BER: 1e-7           |  |
| SNR: 15 dB          |  |
| IN: SAT 👻           |  |
| DVB: DVB-S/S2 -     |  |
| TP: 12188 MHz       |  |
| LO: AUTO - MHz      |  |
| SR: 27500 kSym      |  |
| Search Service List |  |

Entrer le Symbol Rate

#### Search

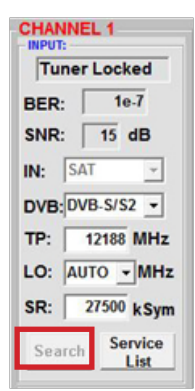

Après l'activation du bouton Search, les données sont acceptées et le transpondeur désiré est mémorisé.

#### Tuner Locked

|          | .1              |
|----------|-----------------|
| BER:     | 1e-7            |
| SNR:     | 15 dB           |
| IN: SAT  | ÷               |
| DVB: DVB | -S/S2 -         |
| TP: 1    | 2188 MHz        |
| LO: AUT  | 0 <b>▼</b> MHz  |
| SR: 2    | 7500 kSym       |
| Search   | Service<br>List |

Si le tuner trouve le transpondeur Tuner Locked s'affiche dans la fenêtre.

#### Qualité de réception

| CHAN<br>INPUT:<br>Tur | NEL 1            |
|-----------------------|------------------|
| BER:<br>SNR:          | 1e-7             |
| IN:                   | SAT 👻            |
| DVB:                  | DVB-S/S2 -       |
| TP:                   | 12188 MHz        |
| LO:                   | AUTO - MHz       |
| SR:                   | 27500 kSym       |
| Sea                   | rch Service List |

La qualité du signal d'entrée peut être évalué en utilisant le BER et le rapport signal/bruit SNR.

#### 2 /Paramètres de sortie DVBT

#### OP: Mode opératoire

| OP: | Normal | *   |
|-----|--------|-----|
| F:  | 306,00 | MHz |
| BW: | 8 MHz  | •   |
| CR: | 5/6    | •   |
| GI: | 1/32   | •   |
| CM: | 2k     | •   |
| QM: | 64QAM  | •   |
| SP: | Normal | •   |
| AT: | OdB    | •   |

Normal: mode normal Single : porteuse simple pour mesure de niveau avec un mesureur pour signaux analogiques Zero : voie numérique avec

contenu 0 (constante niveau sans fluctuations.

#### F: Fréquence de sortie

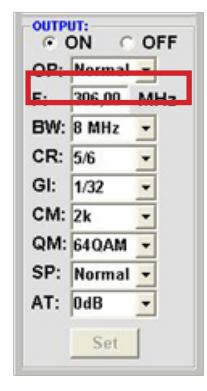

Fréquence libre. Nous recommandons de respecter la correspondance de largeur du canal standard de TV. La fréquence centrale du canal est renseignée : (par exemple pour le canal 21, (410 – 478 MHz) la fréquence centrale est 474MHz.

#### BW: largeur de bande

| OUTP | ON C   | OFF |
|------|--------|-----|
| OP:  | Normal | -   |
| F:   | 306,00 | MHz |
| BW:  | 8 MHz  | -   |
| CR:  | 5/6    | •   |
| GI:  | 1/32   | •   |
| CM:  | 2k     | -   |
| QM:  | 64QAM  | •   |
| SP:  | Normal | -   |
| AT:  | OdB    | -   |
|      | Set    |     |

Choisissez la largeur de bande selon la fréquence de sortie (entre7 MHz et 8 MHz).

#### CR: Code Rate

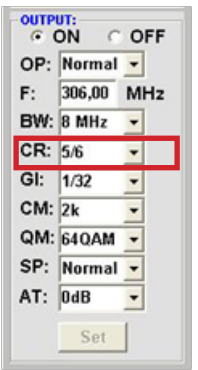

Paramétrages du taux : (1/2, 2/3, 3/4, 5/6, 7/8)

#### GI: Intervalle de garde

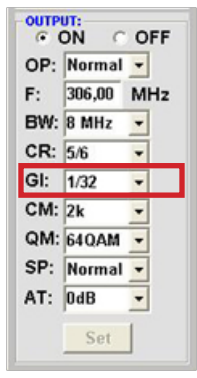

Paramétrage de l'intervalle de garde: (1/4, 1/8, 1/16, 1/32)

#### QM: Mode QAM

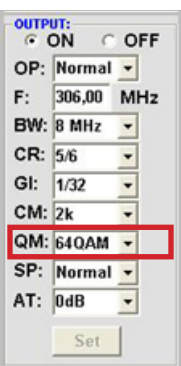

Paramétrage mode QAM: (16, 32, 64)

#### AT: Niveau de sortie

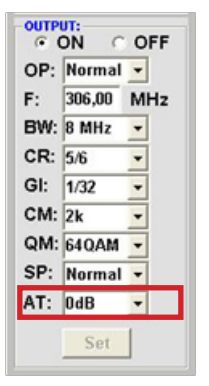

Le niveau de sortie usine est de 90dBµV et peut être atténué pour chaque canal de 12 dB par pas de 1dB.

### CM: Modulation de la porteuse

| OP: | Normal | *   |
|-----|--------|-----|
| F:  | 306,00 | MHz |
| BW: | 8 MHz  | -   |
| CR: | 5/6    | -   |
| GI: | 1/32   | -   |
| CM: | 2k     | -   |
| QM: | 64QAM  | •   |
| SP: | Normal | -   |
| AT: | OdB    | -   |

Paramétrage du type de transpondeur : (2k, 8k)

#### SP: Spectre

| OP: | Normal | -   |
|-----|--------|-----|
| F:  | 306,00 | MHz |
| BW: | 8 MHz  | •   |
| CR: | 5/6    | -   |
| GI: | 1/32   | •   |
| CM: | 2k     | •   |
| QM: | 64QAM  | •   |
| SP: | Normal | •   |
| AT: | OdB    | -   |

Normal : mode normal

Inverted : Le signal utile peut être inversé dans sa position spectrale. L'inversion n'est nécessaire que dans de rares cas.

#### ON/OFF: Suppression du canal

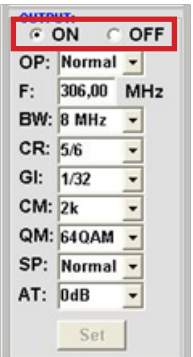

Si le canal n'est pas utilisé il peut être coupé avec OFF.

#### Set: Enregistrement données.

| OUTP<br>(* ( | DN C   | OFF |
|--------------|--------|-----|
| OP:          | Normal | -   |
| F:           | 306,00 | MHz |
| BW:          | 8 MHz  | •   |
| CR:          | 5/6    | -   |
| GI:          | 1/32   | -   |
| CM:          | 2k     | •   |
| QM:          | 64QAM  | •   |
| SP:          | Normal | •   |
| AT:          | OdB    | •   |
|              | Set    |     |

Après le réglage de tous les paramètres, pressez le bouton Set . Les données sont acceptées. Répétez les étapes pour les autres canaux.

N.B.: Les terminaux DVB-T doivent être programmés selon les paramètres enregistrés .

#### 3 /Fonction «Service List»

Si certains services dans un transpondeur ne sont pas désirés, ils peuvent être enlevés.

#### Suppression et Ajout de services

| Tuner | Locked         |
|-------|----------------|
| BER:  | 1e-7           |
| SNR:  | 17 dB          |
| IN: [ | AT 1           |
| TP:   | 11954 MHz      |
| LO: 🚺 | MHz            |
| SR:   | 27500 k\$ym    |
| Searc | h Service List |

HANNEL 1 Tuner Locked BER: 1e-7 SNR: 16 dB SAT 1 IN: TP: 11836 MHz LO: AUTO • MHz SR: 27500 kSvm Search Service List le bouton "service list" est disponible uniquement si le tuner est verrouillé.

Si le débit à l'entrée est plus haut que le débit possible à la sortie un message d'erreur apparaît et le bouton «Service List» devient rouge. Dans ce cas, une sélection réduite des services doit être faite.

Cliquer sur sur ce bouton ouvre la fenêtre suivante.

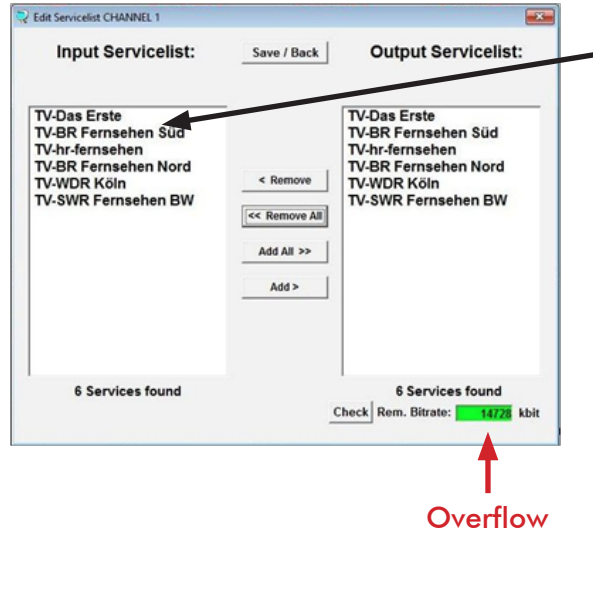

La liste de services disponibles à l'entrée est montrée du côté gauche. Du côté droit, on peut voir les services contenus dans le signal de sortie.

Si le débit à la sortie est trop haut, le mot « Overflow » apparaît à côté de « Rem. Bitrate ». Ceci signifie que le débit est trop haut pour les paramètres d'ensemble, et des services doivent être enlevés.

Des services non désirés peuvent naturellement aussi être supprimés même s'il n'y a aucun «<mark>Overflow</mark>».

Le champ Bitrate est :

Vert: Le débit binaire restant est supérieur à 10000kSym

Jaune : Le débit binaire restant est inférieur à 10000kSym.

Rouge : Le débit binaire restant est inférieur à 5000kSym.

Overflow : Le débit est trop haut par rapport aux paramètres du canal DVB-T. En cliquant sur un service dans la liste d'entrée et en cliquant sur sur la commande ajoutez (Add), ce service est ajouté à la liste de sortie (double-cliquer sur un service dans la liste d'entrée l'ajoute automatiquement à la liste de sortie).

Cliquer sur un service dans la liste de sortie et cliquer sur sur la commande supprimer (Remove) enlève ce service de la liste de de sortie (double-cliquer sur un service dans la liste de sortie enlève le service automatiquement).

En cliquant une fois sur le bouton «Save/Back», la liste de sortie est enregistrée et la fenêtre est automatiquement fermée.

| lit Servicelist CHANNEL 1                                                                                      |               |                                                                                                    |
|----------------------------------------------------------------------------------------------------|---------------|----------------------------------------------------------------------------------------------------|
| Input Servicelist:                                                                                             | Save / Back   | Output Servicelist:                                                                                                  |
| V-Das Erste<br>V-BR Fernsehen Süd<br>V-hr-fernsehen<br>V-BR Fernsehen Nord<br>V-WDR Köln<br>V-WDR Fernsehen BW | < Remove<br>< | TV-Das Erste<br>TV-BR Fernsehen Süd<br>TV-hr-fernsehen<br>TV-BR Fernsehen Nord<br>TV-WDR Köln<br>TV-SWR Fernsehen BW |
|                                                                                                    |               |                                                                                                    |

#### 4 /Fonction «LAN»

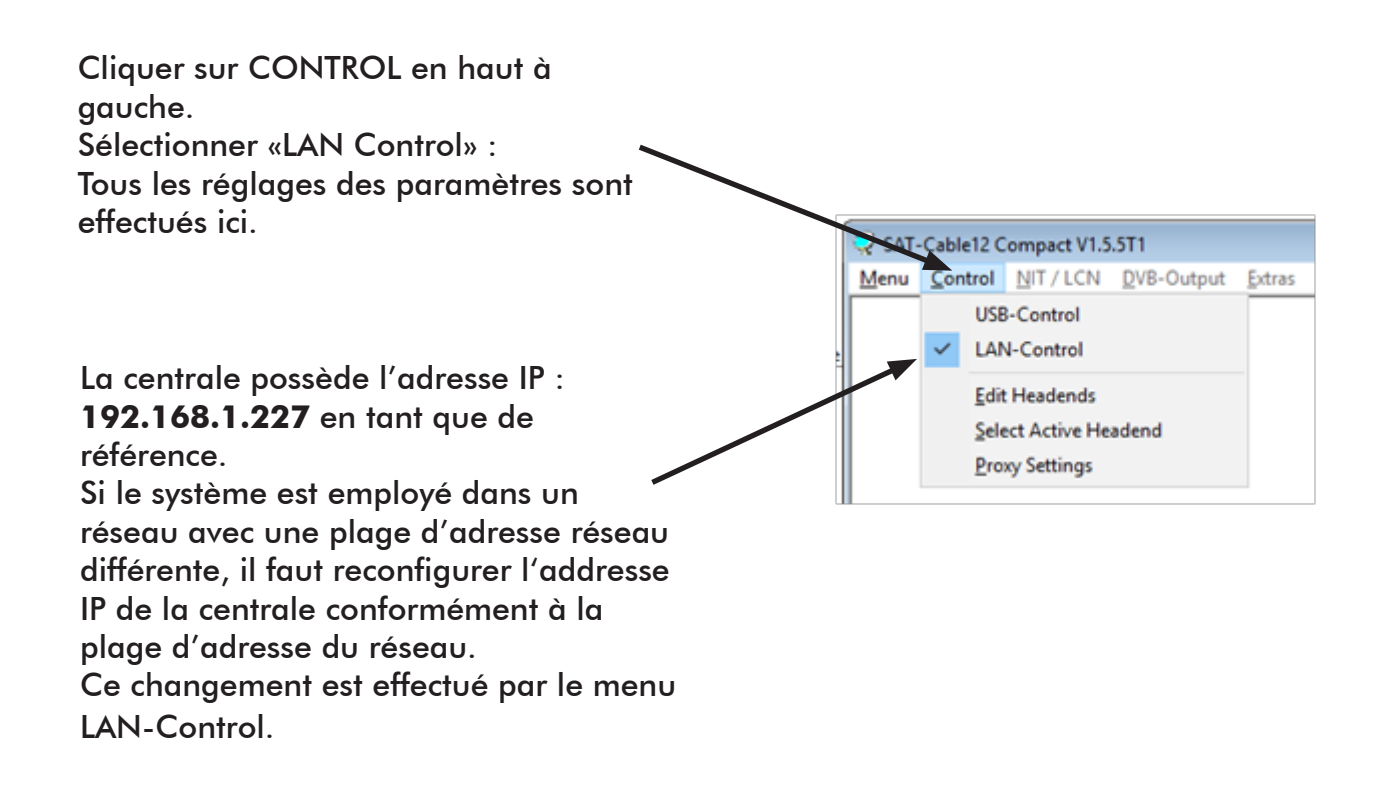

Exemple :

Le PC utilisé dans le réseau a les paramètres suivants :

IP address: 192.168.010.068

| L'address IP de la centrale doit seulement            |              |      |
|-------------------------------------------------------|--------------|------|
| différer dans le dernier bloc (host share)            | ID Advacas   | 400  |
| comparé à celui du PC utilisé.                        | IP-Adress:   | 192  |
| Les nombres 0, 255 et tous les chiffres déjà utilisés | Subnet-Mask: | 255  |
| ne sont pas autorisés !                               |              | 1200 |
| IP address d'exemple : 192.168.010.100                | Port:        | 1000 |
| Tous les changements sont enregistrés avec SAVE       |              |      |
| 5                                                     |              | Car  |

IP-Adress: 192 168 001 225 Subnet-Mask: 255 255 000 Port: 10001 Save

**NOTA** : Les addresses IP ci-dessus sont des exemples.

Toutes les adresses doivent être adaptées au réseau utilisé.

Si cette information n'est pas connue, le responsableinformatique devra être contacté !

La progression est montré sur le diagramme. Ce processus peut durer jusqu'à une minute.

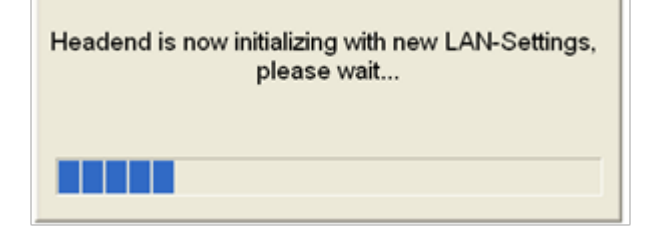

#### 5 /Diagnostic

Température de fonctionnement actuelle : Température moyenne mesurée. 21 °C REFRESH Maximum Oper 21 °C Critical Operating H 0 Température max. de fonctionnement : Température ambiante maximale 1 2 3 4 5 111 Tuner-Lock mesurée. ASI-Sync: 11 1 ASI-188 1 1 11 1 Nombre d'heures de fonctionnement. 1 1 1 1 1 Nombre d'heures de fonctionnement critique au delà de 45°C. VCO: SERDES: LOCKED OUT-PLL: LOCKED DAC: LOCKED DAC Sampling Eve: 6 Clipping Output Mixer: 07.11.2016

**NOTA** : Les températures indiquées ne correspondent qu'aux valeurs réelles dans le cas d'une installation verticale correcte avec le boîtier fermé. !

### 6 /Correspondance LEDS

| <b>a.) <u>LNB</u></b> vert: Injection 12V<br>off: Pas d'injection.                                                                      | <b>f</b> )              |
|----------------------------------------------------------------------------------------------------|-------------------------|
| <b>b.) <u>Tuner</u> vert fixe: tuner connecté<br/>vert clignotant: tuner non<br/>connecté</b>                                           |                         |
| <b>c.) <u>FPGA</u></b> vert: configuré, prêt à servir<br>off: erreur                                                                    | b.) <e.)< th=""></e.)<> |
| <b>d.) <u>RF</u></b> vert: sortie OK<br>off: erreur                                                                                     |                         |
| e.) <u>12 V</u> vert : 12 V Adaptateur secteur OK<br>off: Adaptateur secteur erreur                                                     | c.)                     |
| <b>f.) <u>Statuts</u>: Vert:</b> tous les tuners connectés ,<br>OK pour utilisation.<br><b>Orange</b> : Fonctions en<br>programmations. |                         |

#### 7 /Mot de passe

Protection contre l'accès non autorisé au menu du programme La fonction de mot de passe n'est pas activée dans la configuration d'usine et peut être programmée suivant les descriptions qui suivent :

Démarrer le programme

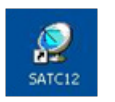

### Cliquer sur l'onglet EXTRAS

| D FAT Column 1015 ET1 10 minut                                                                           |               |
|----------------------------------------------------------------------------------------------------|---------------|
| V Sur-Cablez Compact Viscori - [Overview] V Menu Settings Cl-Menu Control NIT / LCN DVB-Output Extras    | _ 6 X         |
| Devicetyp: S TRM 288 FTA Password Settings 1.37 Cl12 SW-Version: 1.18                                    | CHANNEL 1 - 4 |
| Serial-No: 1049 HW-Version: 1.00 APGA-SW-Version: 4.00 Cl34 SW-Version: 1.18                             | DUAL CHANNEL  |
| CHANNEL 1 CHANNEL 2 CHANNEL 3 CHANNEL 4<br>INPUT:<br>Tuner Locked Tuner Locked Tuner Locked Tuner Locked |               |

Cliquez sur les paramètres de mot de passe. Il apparaît après la fenêtre contextuelle.

| Use Password                                             | Serial-No: 1037 🔫                 |
|----------------------------------------------------------|-----------------------------------|
| Password:                                                | *****                             |
| Retype Password                                          | ******                            |
|                                                          | ave Change Password               |
| Eitte beachten: Notieren Si<br>benötigt um ein vergessen | e sich die Seriennummer. Sie wird |

notez d'urgence le numéro de série. Car cela sera nécessaire pour réinitialiser le mot de passe si nécessaire.

Placez une coche dans la case à cocher pour sélectionner «Use Password».

Entrez le mot de passe (min.6 / max.10 digits) dans le champ de saisie «Password» (composé de lettres, chiffres ou caractères spéciaux dans une séquence aléatoire) et retapez le mot de passe dans le champ de saisie.

En cliquant sur Modifier le mot de passe, un nouveau mot de passe peut être créé.

#### Cliquez sur «Save» pour stocker les paramètres de mot de passe.

Quittez le programme [SATC12] ou poursuivez les réglages, si nécessaire.

Au prochain démarrage du programme [SATC12], entrez le mot de passe dans le champ de saisie, puis cliquez sur OK pour confirmer le mot de passe ou cliquez sur «Cancel» pour corriger le mot de passe si nécessaire.

### <u>Remarque</u>: dans cette fenêtre pop-up, aucun changement de mot de passe n'est possible.

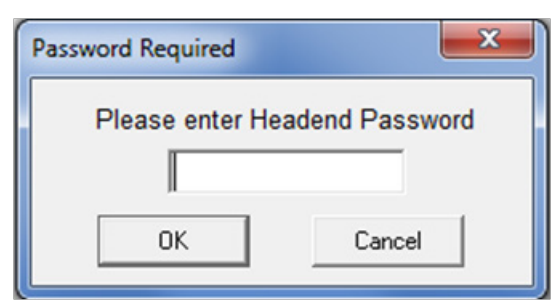

Si le mot de passe s'est perdu ou a été oublié, nous pouvons réinitialiser le mot de passe. Pour cela, nous avons besoin du numéro de série de l'appareil, comme nous l'avons déjà mentionné plus haut. Vous pouvez trouver également le numéro de série sur l'étiquette apposée sur le côté extérieur du boîtier.

La réinitialisation du mot de passe ne peut être réalisée que par **EVICOM**. Par cette procédure, vous recevrez un nouveau mot de passe pour réactiver l'accès à l'appareil.

En supprimant la coche dans la case à cocher «Use Password», vous pouvez également désactiver la fonction de mot de passe (cependant, vous aurez besoin du mot de passe pour vous connecter avant).

| Set Password                                                                                                    |                 |  |
|----------------------------------------------------------------------------------------------------|-----------------|--|
| Use Password                                                                                                    | Serial-No: 1037 |  |
| Password:                                                                                                    | *****           |  |
| Retype Password:                                                                                                    | *****           |  |
| Save Change Password                                                                                                  |                 |  |
| Bitte beachten: Notieren Sie sich die Seriennummer. Sie wird<br>benötigt, um ein vergessenes Passwort zurückzusetzen. |                 |  |

#### 8 /Mise à jour logiciel

Le menu « mise à jour du logiciel » est employé pour régénérer le logiciels de la centrale. De cette façon, le logiciel de base de la centrale sera mis à jour. La programmation des paramètres d'entrée et sortie n'est pas influencée par ceci.

Vert indique que le firmware est à jour.

Jaune indique qu'un nouveau firmware est disponible.

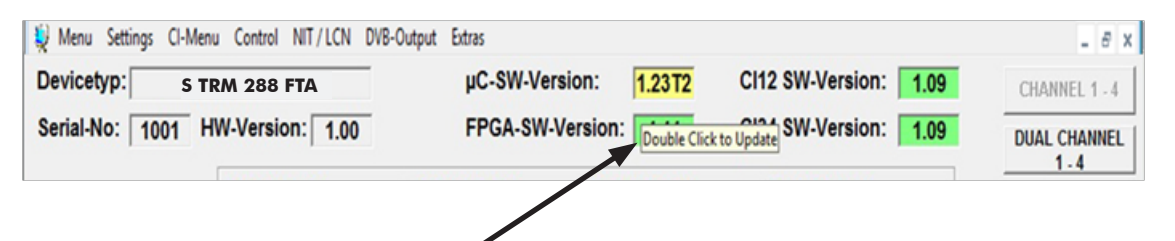

Double cliquer sur la partie colorée, ouvre automatiquement le menu de mise à jour.

| Wmw       Central       DVB-Output       Image: Central State         Update       Expent       Expent       Expent         File Title:       Image: Central State       DVB-C       Image: Central State         OVER-C       DVB-C       DVB-C       Image: Central State       Image: Central State         VIE-C       DVB-C       DVB-C       Image: Central State       Image: Central State <th></th> <th>V SAT-Cable12 Compact V1.3.1T1 - [Update Utility]</th>                                                                                                    |       | V SAT-Cable12 Compact V1.3.1T1 - [Update Utility]                                                                 |
|----------------------------------------------------------------------------------------------------|-------|----------------------------------------------------------------------------------------------------|
| Weet       Weet         File Title:         Choose Format:         OVER-T         OVER-T         Prover         OVER-T         Prover         OVER-T         Prover         OVER-T         Prover         OVER-T         Prover         OVER-T         Prover         OVER-T         Prover         Prover                                                                                                    | - Ø × | Menu Control Estras DVB-Output                                                                                    |
| File Title:       I         Choose Format:       DVIB-C         DVIB-C       DVIB-C         DVIB-T       Procedure         Ready       To start update procedure press Update button         Um den Update-Vorgang zu starten, Update Button drücken                                                                                                    |       | Update Copert Ext                                                                                                 |
| Choose Format:<br>DVIB-C<br>DVB-T<br>PVB-T<br>PV | i     | File Title:                                                                                                    |
| Ready To start update procedure press Update button Um den Update-Vorgang zu starten, Update Button drücken                                                                                                    |       | Choose Format: DVB-C •<br>OVB-C<br>DVB-T                                                                          |
|                                                                                                    | cken  | Ready<br>To start update procedure press Update button<br>Um den Update-Vorgang zu starten, Update Button drücken |
| 0%                                                                                                    | 0%    |                                                                                                    |
| 09.12.2014 07:39                                                                                                    | 07:39 | 09.12.2014                                                                                                    |

Si le logiciel est à jour, photo suivante apparaît :

| File Title:                                                                                                    |    |       | - [Update Utility]<br>I-Output                        | Cable12 Compact V1.3.117<br>Ienu Control Extras QV<br>Control Extras QV<br>Update Expert |
|----------------------------------------------------------------------------------------------------|----|-------|-------------------------------------------------------|------------------------------------------------------------------------------------------|
| Image: State of the state of the state |    |       |                                                       | File Title:                                                                              |
|                                                                                                    | 0% | ATC12 | <b>Ready</b><br>To start update pr<br>Um den Update-V | Ċ                                                                                        |

# E / INSTRUCTIONS/SECURITE

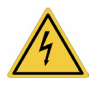

La tension nominale indiquée sur l'appareil doit correspondre à la tension principale.

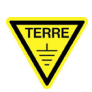

Mise à la terre et liaison equipotentielle :

Établissez une mise à la terre et effectuez une péréquation potentielle avant le démarrage initial. Sinon, l'appareil pourrait être endommagé, un incendie pourrait être créé ou d'autres dangers pourraient survenir

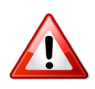

#### Connection des câbles :

Installer toujours le câble avec une boucle de manière à ce que la condensation ne puisse pénétrer dans l'appareil.

Installez uniquement sur une surface solide et résistante au feu. Éviter les champs magnétiques forts dans les environs. Un effet de chaleur trop fort ou une accumulation de chaleur aura un effet néfaste sur la durabilité. Ne montez pas des systèmes de chauffage proches. Ne bloquez pas les fentes d'aération des appareils équipés de ventilateurs, car cela entraînera une accumulation de chaleur à l'intérieur des appareils et provoquera un incendie. La circulation d'air libre est absolument nécessaire pour permettre à l'appareil de fonctionner correctement. Il est impératif de

respecter la position de montage.

#### Humidité:

Protégez l'appareil de l'humidité, des gouttes et des éclaboussures d'eau. S'il y a de la condensation, attendez que l'appareil soit complètement sec.

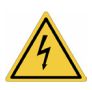

#### Attention, danger de mort :

Selon la version actuellement valide de la norme DIN EN 60728-11 (VDE 0855-1), le système satellite / antenne doit satisfaire aux exigences de sécurité concernant la mise à la terre et l'égalisation potentielle.

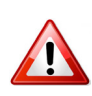

#### Maintenance :

Peut être effectué uniquement par un personnel autorisé. Les appareils doivent être éteints avant de commencer tout travail de maintenance ou de service

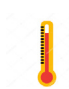

#### Température:

Ne doit pas être supérieure à 45 °C

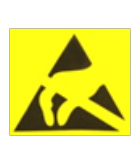

Ce module contient des composants ESD! (ESD = Dispositif électrostatique sensible). Une décharge électrostatique est une impulsion de courant électrique, qui peut s'écouler également à travers un matériau électriquement isolé, lorsqu'il est déclenché par une grande différence de tension.

- Pour assurer la fiabilité des composants ESD, il faut tenir compte de leurs règles de manipulation les plus importantes:
- Les composants sensibles à l'électrostatique ne peuvent être traités que sur une zone protégée électrostatique (EPA)!
- Faites attention de manière permanente à l'égalisation potentielle (liaison équipotentielle)!
- Utilisez des poignets, des chaussures approuvées pour la mise à la terre du personnel!
- Évitez les matériaux électrostatiquement chargables tels que le PE normal, le PVC, le polystyrène!
- Évitez les champs électrostatiques> 100 V / cm!
- N'utilisez que des matériaux d'emballage et de transport étiquetés et définis!

### Les dommages causés par des connexions défectueuses et / ou une mauvaise manipulation sont exclus de toute responsabilité.

Traitement des déchets :

Les équipements électroniques ne sont pas des ordures ménagères, mais doivent être éliminés de manière appropriée sur les déchets d'équipements électriques et électroniques, conformément à la directive 2002/96 / CE DU PARLEMENT EUROPÉEN ET DU CONSEIL. Apportez cet appareil à la fin de son utilisation pour l'élimination appropriée aux points de collecte publics désignés.

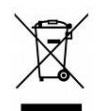

WEEE-Reg.-Nr. DE 51035844

# F / CARACTERISTIQUES

### CARACTERISTIQUES TECHNIQUES

Description

| Démodulation           |                                             |
|------------------------|---------------------------------------------|
| Entrée                 | satellite DVB-S (QPSK) - DVB-S2 (QPSK/8PSK) |
| Fréquences entrées     | 950 - 2.150 MHz                             |
| Nombre d'entrées       | 8                                           |
| Niveau entrée          | 50 à 80 dBµV                                |
| Démodulateur           | 145 MS/s                                    |
| Tension d'alimentation | 14/18 Vcc - 0/22 KHz DiSEcQ 1.0             |
| F.E.C.                 | 1/2, 2/3, 3/4, 5/6,7/8                      |
| L.C.N                  | Oui                                         |
| Modulation             |                                             |
| Fréquences de sortie   | 112-860 MHz                                 |
| Porteuses              | 2К                                          |
| Niveau de sortie       | 90 dBμV réglable                            |
| Standard               | DVB-T (EN 300744)                           |
| Constellation          | QPSK, 16, 32, 64QAM                         |
| FEC                    | 1/2, 2/3, 3/4, 5/6, 7/8                     |
| Largeur de bande       | 7 / 8 MHz                                   |
| MER                    | 40 dB                                       |
| Généralités            |                                             |
| Prise test             | -20 dB                                      |
| Alimentation           | 180265 VAC                                  |
| Consommation           | 29 Watts                                    |
| Dimensions (L x H x P) | 239 x 253 x 103 mm                          |

## G/ NOTES

### NOTES

### NOTES

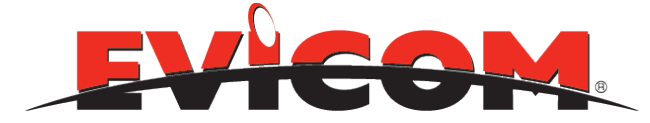

Z.I Secteur A3 33 Allée des pêcheurs 06700 Saint Laurent du Var. www.evicom.fr

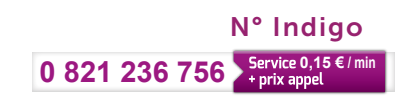